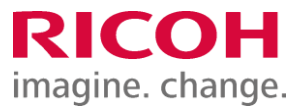

NETBegin BBパック Select PCウイルス対策オプション

ウイルス対策ソフト インストール手順書

Ver2.02

※ 本書に記載している製品・サービス名・会社名等の固有名詞は、各社の登録商標等です。

# ウイルス対策ソフト インストール手順書

## もくじ

| はじめに/ Endpoint Protection のインストール手順(1) |       | P2 |
|----------------------------------------|-------|----|
| Endpoint Protection のインストール手順(2)       | ••••• | P3 |
| Endpoint Protection のインストール手順(3)       | ••••• | P4 |
| インストール状況の確認                            | ••••• | P5 |

## はじめに

本作業は「NETBegin BBパック Select」PCウイルス対策オプションにおける対象製品「Endpoint Protection」のインストール 作業の対応手順についてご説明させていただきます。 なお、ご契約のライセンス数を越えてのインストール行えませんのでご注意ください。

※2022年1月よりブランド名が「McAfee」から「Trellix(トレリックス)」に変更されています。

### Endpoint Protection のインストール手順(1)

#### 管理コンソールからのインストール

 ①インターネットブラウザで以下URLを開いて、管理コンソール (MVISION)にログインします。 https://auth.ui.trellix.com/

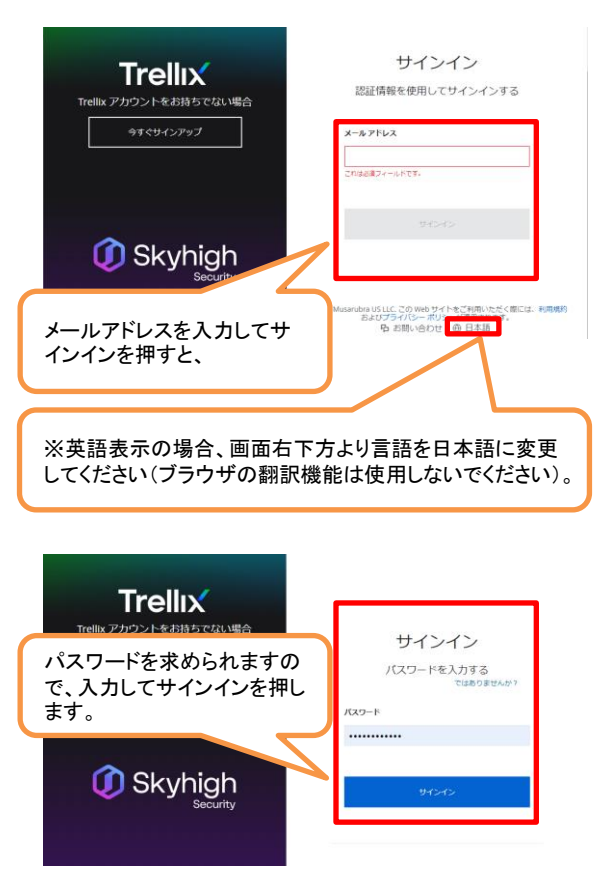

補足:ご登録の「電子メールアドレス」と、設定したパス ワードでログインして下さい。

※パスワードをお忘れの場合には、サインインボタ ンの下にある「サインインでヘルプが必要ですか?」 から登録メールアドレスを入力しして「送信」をクリッ クして下さい。受信したメールを開き、[パスワードの リセット]ボタンをクリック後、新しいパスワード入力し てログインします。 ②下記画面が表示されますので、「Trellix ePO」をクリックします。

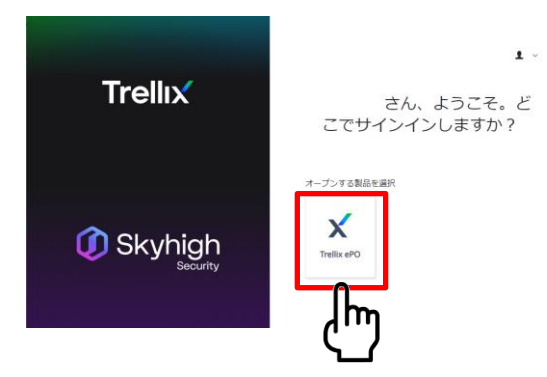

| ③[保護ワークスペース]画面が表示されますの | で、[製品の配備]をクリックし |
|------------------------|-----------------|
| ます。                    |                 |

| ■ Trellix 保護ワークスペース Trelix Marketplace |          | ₹y≥z   | Lボード システムッリー        | ポリシー カタログ う | יםפת ליז | <b>ا</b> ۷ ا    | 1 0 1           |
|----------------------------------------|----------|--------|---------------------|-------------|----------|-----------------|-----------------|
| 保護ワークスペース                              | ረም       | z      | 0<br>現在<br>エスカレーション |             |          | C<br>Miczh      | <b>‡</b><br>192 |
| ⑤ データ保護の概要                             | Ø        | 対応状》   | 兄の概要                |             | Ē        | ] エスカレーシ<br>バイス | ョンされたき          |
| インシデント 使用中核能中のデータ V 副地110月 V           | /* t#:   | 1977 3 | レテンツ                | 3           | ø (      | デバイス名で検索        | = 10            |
| 0 •                                    | 0        | 6      | 0                   |             |          | デバイス            | エスカレーシ          |
| 995411 104                             | A230     | 18     | 10月17日              | 10423       | 8        | デバイスが見つかりま      | RL              |
| ☑ 脅威の概要                                | כע       | トウェアス  | テータス                | 3           | 4        |                 |                 |
| エスカレーションされたデバイス 62:082700              | 0        | 6      | 0                   |             |          |                 |                 |
| 0 0                                    | -        | 18     | 10月17日              | 109,23      | 8        |                 |                 |
| U 108178 108                           | R23日 デバー | イス管理   |                     | 3           | \$       |                 |                 |
| 館決された脅威 All:3857日00                    | × ∩      |        | 0                   |             |          |                 |                 |
|                                        | 10       |        | 10817H              | 10#77       |          |                 |                 |
| U 10817H 108                           | H23 EI   |        |                     |             |          |                 |                 |
| 未解決の脅威 601:800700                      |          |        |                     |             |          |                 |                 |
| 0 0                                    |          |        |                     |             |          |                 |                 |
| V 108178 108                           | 923H     |        |                     |             |          |                 |                 |
| <b>新告のみ検出</b> 会社:時去7日間                 |          |        |                     |             |          |                 |                 |

※他のウィルス対策ソフトとの併用はお控えください(当製品が正しく インストールされなかったり、正しく機能しないことがあります)。

### Endpoint Protection のインストール手順(2)

④「Endpoint Security Platform」を選択、「Endpoint Security Threat Prevention」、「Endpoint Security Adaptive Threat Protection」、「Endpoint Security Web Control」**以外**のチェックを外し、保存をクリックします。

| Ξ Trellix Quint - クスペース Trelix Marketplace 製品の配備 ダッシュボード シス                                                                                                    |
|----------------------------------------------------------------------------------------------------|
| 製品の配備<br><b>0</b>                                                                                                    |
| × JJI−J28                                                                                                    |
| マイシステムッリーグループ 入力した名前の新しいシステムッリーグループが、この劇劇                                                                                                    |
| ✓ フラットフォーム<br>ゾループ名は、こちらに表示されているグループでイ<br>ンストールされます。必要に応じて変更します。                                                                                                    |
| ▶ エンドポイント保護ソフトウェア                                                                                                    |
| Medfae Agent は、 選択した Endpoint Protection ソフトな<br>ンに転当する場合。<br>■ エンドポイント保護<br>○ MYSION Endpoint Security Platform」を選択します。                                                                                                    |
| <ul> <li>Indpoint Security Autorm</li> <li>Endpoint Security Threat Protection</li> <li>Indpoint Security Adaptive Threat Protection</li> <li>Indpoint Security Firewall</li> <li>Findpoint Security Web Control</li> <li>Indpoint Security Web Control</li> <li>Indpoint Security Web Control</li> <li>Indpoint Security Web Control</li> </ul> |
| □ f e and Removable Media Protection □ A Stee □ transgement of N 下4つのチェックを外します(4つ無い場合あり)。 > 詳細オブション                                                                                                    |

#### ⑤下記の画面が表示されますので、「インストーラーのダウンロード」をクリックします。

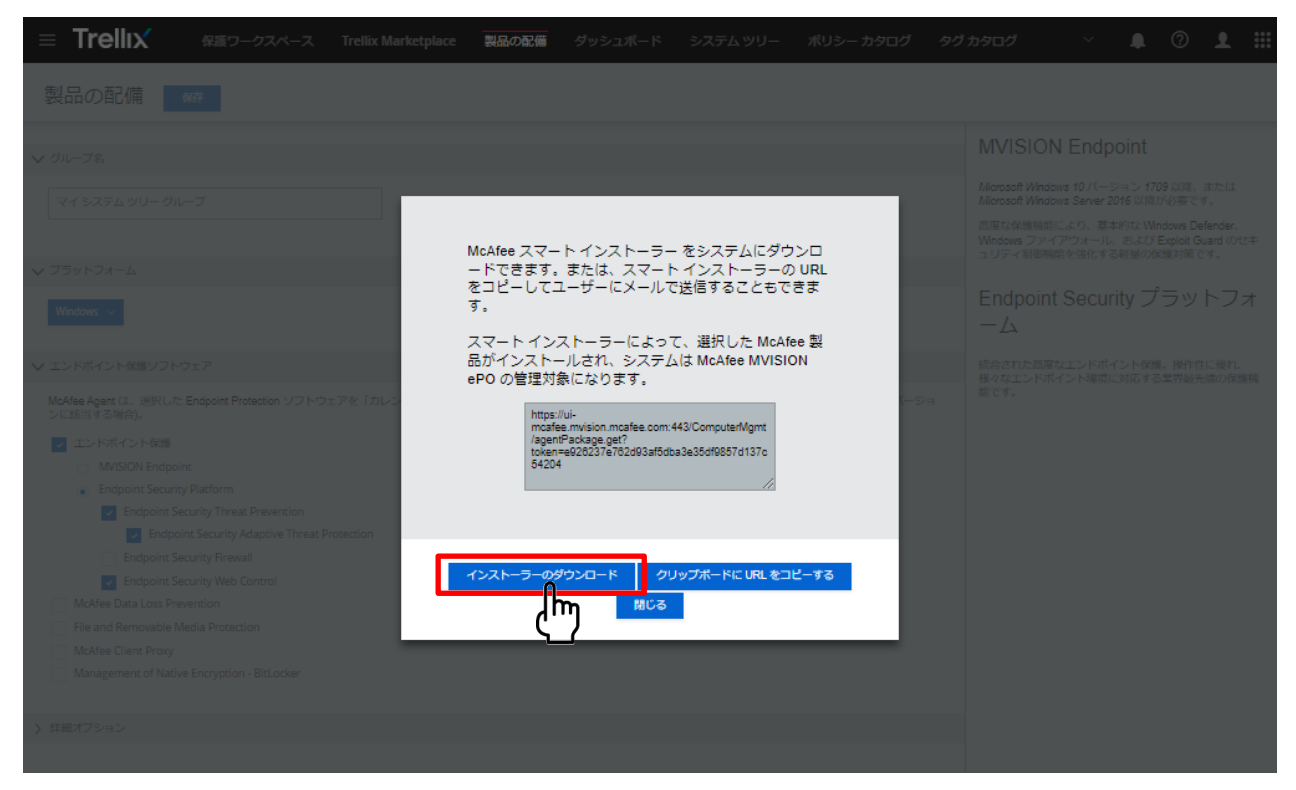

Endpoint Protection のインストール手順(3)

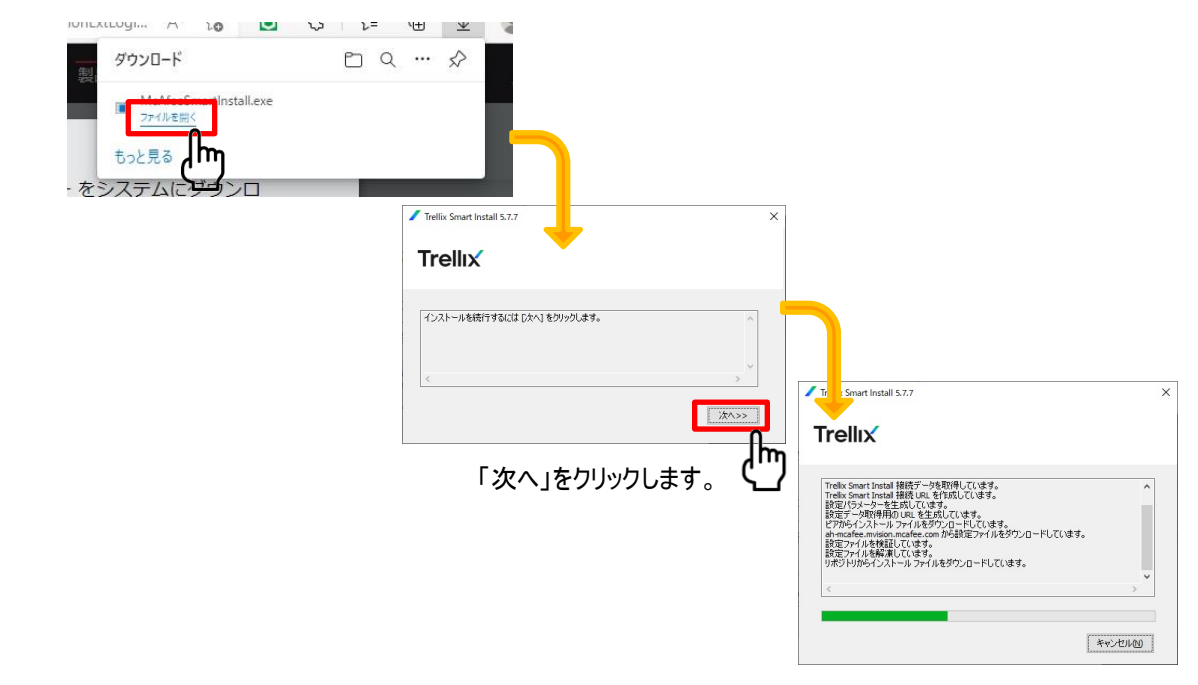

①以下メッセージが表示されましたら、「ファイルを開く」をクリックします(※Microsoft Edgeの場合)。

② 作業中のウィンドウが消えると、Trellix Agentのインストール完了します。

※補足:作業中のウィンドウが消えた後、30分程度は通信切断(PC再起動やシャットダウン等)をお控えください。 (Trellix Agent がサーバーとのセキュア通信を確立し、脅威対策など製品ソフトウェアのダウンロードが行われるため。) インストール状況の確認

Windowsスタートメニューから、Trellixフォルダー内のTrellix Endpoint Security を開きます。
 ※仕様変更により通知領域にTrellix(McAfee)アイコンが表示されなくなりました。

②「脅威対策」と「WEB管理」「適応脅威対策」が表示され、それぞれ「有効」になっていることを確認します。

| Trellix Endpoint Sec | urity                                                                                                    |                    | – 🗆 X                            |
|----------------------|----------------------------------------------------------------------------------------------------|--------------------|----------------------------------|
| Trellıx              |                                                                                                    | <b>Q</b> システムのスキャン | 🛓 今すぐ更新 🛛 🗸                      |
| प्र<br>27-92         | 脅威対策<br>WEB 管理<br>適応脅威対策                                                                                                    |                    | ステータス:有効<br>ステータス:有効<br>ステータス:有効 |
| A (フトロク<br>高雄        | <ul> <li> <b>脅威のサマリー</b>         過去 30 日間、脅威は検出されていません。         </li> <li> <b>過去 30 日間に最も確認された脅威ペクトル</b>         ペクトル         </li> <li>         ·</li></ul> |                    | <b>脅威致</b><br>0                  |

※「脅威対策」と「WEB管理」などの項目が表示されない時は、まだインストールの途中です。 その場合、暫く時間をおいてから再度確認してください。その間はPCをシャットダウン、再起動、スリープの状態 にせずお待ちください。

以上でウイルス対策ソフトのインストール作業は終了となります。